| Ð       |
|---------|
| TSJCDMX |

#### F-47 ANTICIPO DE PAGO PARA ACREEDORES

NOMENCLATURA: E17-MatCapacitacionAP FECHA DE ELABORACIÓN: 24/ENE/17 REVISIÓN: 0

# "Innovando en TI"

Materiales de Capacitación Manuales de Usuario

VERSIÓN: 1.0

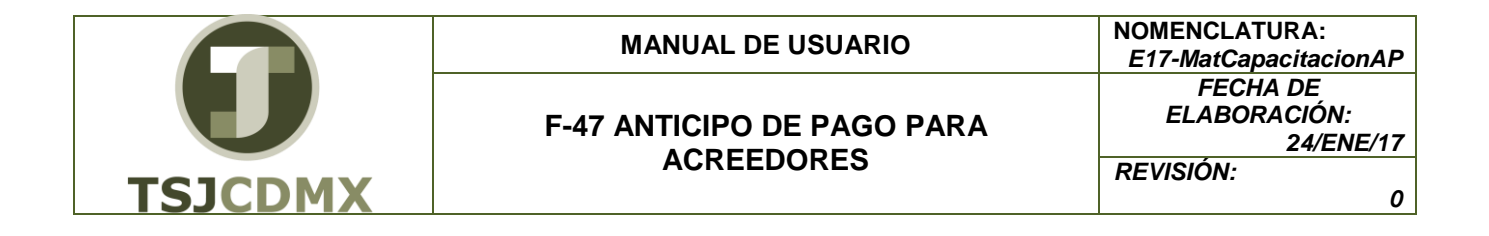

## Tabla de Contenido

| 1 | Descripción |
|---|-------------|
| 2 | Objetivos:  |
| 3 | Contenido:  |

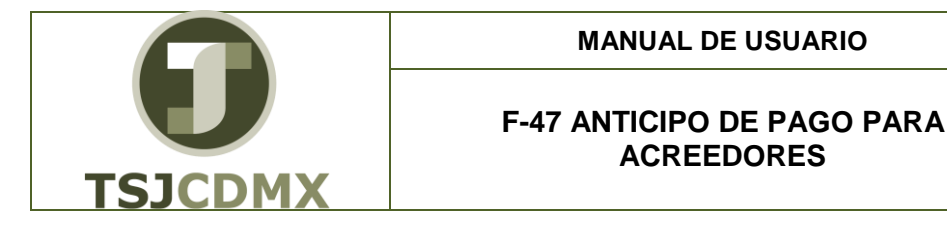

#### 1 Descripción

## Nombre de la transacción

Nombre en SAP: Solicitud de anticipo

La actividad de esta transacción es: Contabilizar la salida de un anticipo de pago para acreedores en GRP-SAP.

### Descripción de la transacción

La contabilización de anticipos contiene un conjunto de casillas o campos que contienen información relevante, esta información en el sistema es compartida con otros módulos o aplicaciones en GRP-SAP como son Libro Mayor, Cuentas por pagar, Presupuestos, evitando duplicidad de información y de actividades. En esta transacción se podrán registrar los anticipos a Acreedores.

## Prerrequisitos

Antes de crear anticipos, debes conocer las partidas abiertas de proveedores a los cuales se les hará su respectivo anticipo, de igual forma, conocer los datos de cuenta de banco, bancos propios y cuentas de mayor a afectar.

#### 2 Objetivos:

#### Objetivo

El objetivo de este manual es mostrar al lector los pasos que se siguen para capturar la información en los campos o casillas de las pantallas del sistema GRP-SAP, con la finalidad de Crear un anticipo para acreedores.

#### 3 Contenido:

## Ruta de Menú

Para seguir la ruta del menú, debes estar en la pantalla inicial de GRP- SAP G3 denominada SAP EASY ACCESS, en donde encontrarás el menú de árbol, en el que se localizan varias carpetas con su nombre. Al dar clic en el ícono flecha <sup>D</sup>, ingresas a esa carpeta y el ícono flecha cambia a <sup>SI</sup>, el cual te despliega varias subcarpetas. De la misma manera seguirás con los pasos anteriores hasta llegar al último nivel que son las transacciones. Reconocerás que has llegado a la transacción porque aparece el símbolo <sup>SI</sup> con el código y el nombre de la transacción.

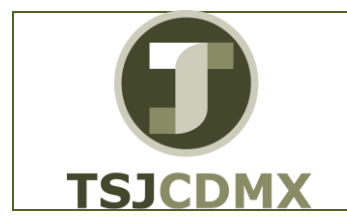

#### F-47 ANTICIPO DE PAGO PARA ACREEDORES

La ruta que debes seguir para llegar a la transacción de "Solicitud de anticipo" es: SAP EasyAcces \_Menú SAP \_ Finanzas \_Gestión financiera \_Acreedores\_Contabilización\_Anticipo \_Solicitud.

## Código de Transacción

El Código de transacción se conoce también como "número de transacción" ó "comando": F-47

#### Notas

• Al ingresar a la transacción hay campos o casillas que se denominan obligatorios, esto significa que solo podrás continuar si tiene información registrada.

## Procedimiento

Para iniciar esta transacción, recuerda que hay dos maneras de ingresar en el sistema, la primera es a través de la ruta del menú y la otra es teclear la transacción o código en una casilla denominada campo de comando, éste lo encuentras en la parte superior de la pantalla

del sistema:

副

, una vez que lo digites, presiona Intro.

Si el ingreso lo haces a través de la ruta del menú, aparecerá esta pantalla:

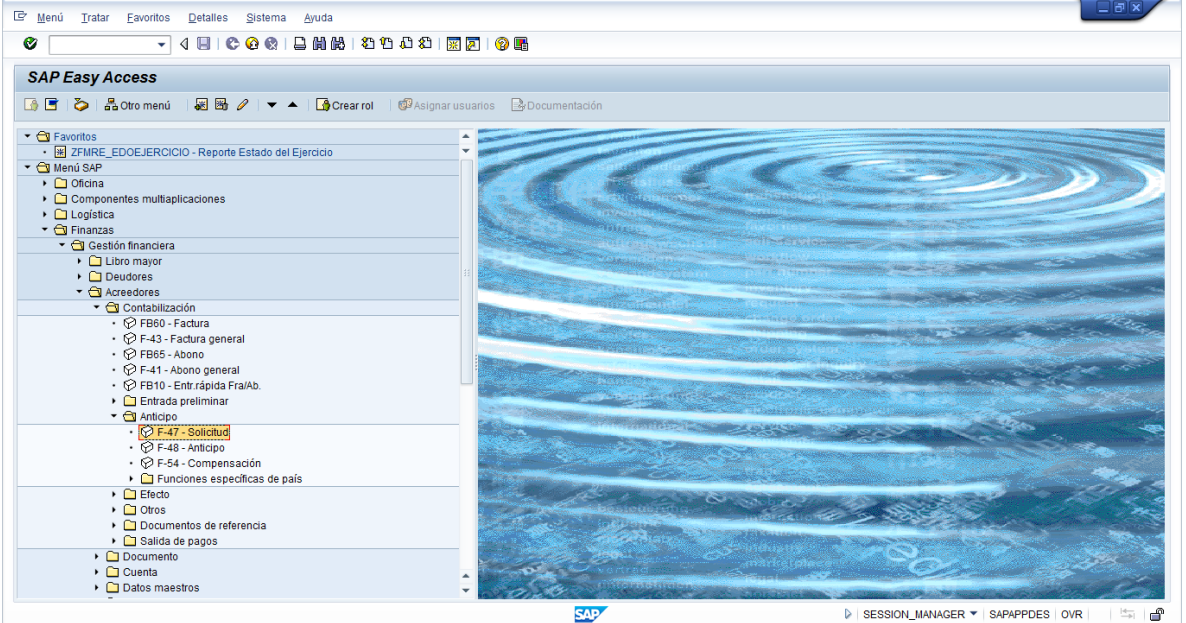

Para llegar a la transacción "Contabilizar" sigue las siguientes indicaciones: Dar clic en <sup>D</sup>en la carpeta <sup>D</sup> <sup>II</sup> Finanzas

|                                       | MANUAL DE USUARIO                        | NOMENCLATURA:<br>E17-MatCapacitacionAP                                                                        |
|---------------------------------------|------------------------------------------|----------------------------------------------------------------------------------------------------|
| TSJCDMX                               | F-47 ANTICIPO DE PAGO PARA<br>ACREEDORES | NTICIPO DE PAGO PARA   FECHA DE     ACREEDORES   ELABORACIÓN:     10   24/ENE/17     REVISIÓN:   0     10   0 |
|                                       |                                          |                                                                                                    |
| Dar clic en <sup>▶</sup> en la subcar | peta Destión financiera                  |                                                                                                    |
| Dar clic en <sup>▶</sup> en la subcar | peta 🖻 🗀 Acreedores                      |                                                                                                    |
| Dar clic en <sup>▶</sup> en la subcar | peta 🕨 🗀 Contabilización                 |                                                                                                    |
| Dar clic en <sup>D</sup> en la subcar | peta 🕨 🗀 Anticipo                        |                                                                                                    |
| Dar doble clic en • 🖗 F-47            | ' - Solicitud                            |                                                                                                    |

2. Una vez que hayas ingresado a la transacción "Solicitud de anticipo" se observa lo siguiente:

#### Solicitud de anticipo: Datos cabecera

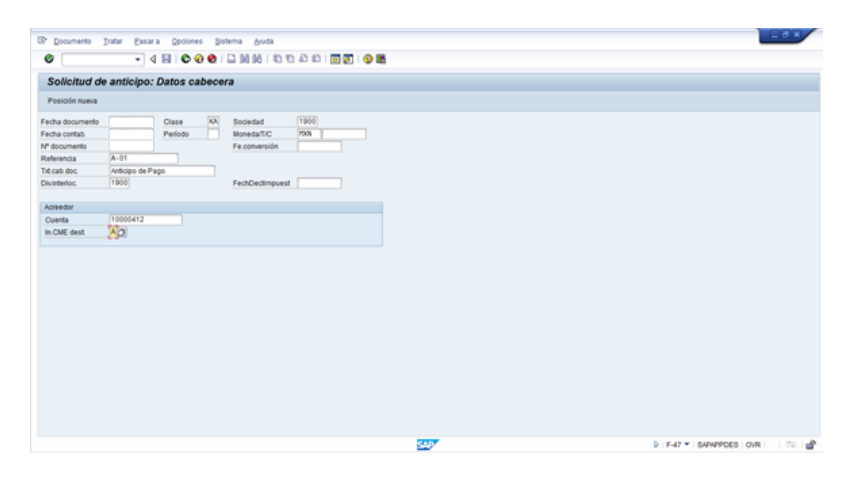

A continuación, se presenta la descripción de la pantalla anterior, donde se explican qué campos son requeridos, opcionales o condicionales, así mismo, se explica la utilización del campo y se muestra el ejemplo que se sigue en este manual:

| Campo          | R/O/C     | Descripción                                                                                  |
|----------------|-----------|----------------------------------------------------------------------------------------------|
| Fechadocumento | Requerido | Fecha en la que se emite el documento                                                        |
|                |           | Ejemplo:                                                                                     |
|                |           | 02.12.2013                                                                                   |
| Sociedad       | Requerido | Colocar 4 caracteres que identifican la compañía en la cual se realizara la contabilización. |
|                |           | Ejemplo:                                                                                     |
|                |           | 1900                                                                                         |
| Moneda/T/C     | Requerido | Moneda en la que se está realizando la<br>operación<br><b>Ejemplo:</b><br>MXN                |

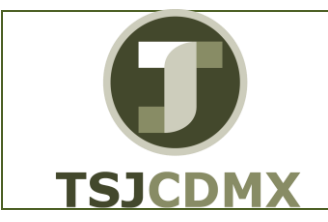

#### MANUAL DE USUARIO

F-47 ANTICIPO DE PAGO PARA ACREEDORES

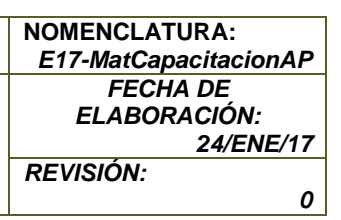

| Período       | Requerido | Periodo o mes en el que se está realizando la operación                             |
|---------------|-----------|-------------------------------------------------------------------------------------|
|               |           | Ljemplo:<br>11                                                                      |
| Referencia    | Opcional  | Una Referencia que nos identifique la operación contable, solo cuando sea necesaria |
|               |           | A-01                                                                                |
| Txt.cab.doc.  | Opcional  | Un texto que identifique la operación<br>Ejemplo:                                   |
| Textocompens. | Opcional  | Texto largo para identificar la operación<br><b>Ejemplo:</b><br>Anticipo de Pago    |
| Cuenta        | Requerido | El número del acreedor en el sistema<br>Ejemplo:<br>10000412                        |
| In. CME dest  | Requerido | El indicador para la operación de anticipos<br><b>Ejemplo:</b><br>"A"               |

**3.** Una vez que se ha capturado la información, dar enter. Se muestra la siguiente pantalla:

Solicitud de anticipo Añadir posición de acreedor

| ' Do <u>c</u> umento <u>T</u> ratar <u>P</u> asar a | Detalles Opciones Entorno Sistema Ayuda  |     |                          |
|-----------------------------------------------------|------------------------------------------|-----|--------------------------|
| Ø 🔹 🗸 🗸                                             |                                          |     |                          |
|                                                     |                                          |     |                          |
| Solicitud de anticipo An                            | adir Posicion de acreedor                |     |                          |
| 🍰 🔓 🗟 🛍 🆆 Otros datos                               | Posición nueva 🚺 Retención de impuestos  |     |                          |
| creedor 10000412 PAPE                               | LERA ANZURES SA DE CV LibrMay 1133030000 |     |                          |
| ciedad 1900 CANT                                    | U 9                                      |     |                          |
| ib Super Just Dist Fed ANZU                         | RES                                      |     |                          |
| osición 1 / Solicitud anticipo / 39 F               | P                                        |     |                          |
| mporte                                              | MXN                                      |     |                          |
| npuesio                                             | stos                                     |     |                          |
| División                                            | 100                                      |     |                          |
| ence el 🗹                                           |                                          |     |                          |
| Bloqueo pago                                        | Vía de pago                              |     |                          |
| 6 DPP                                               | Importe DPP                              |     |                          |
|                                                     | Cta.inmuebl.                             |     |                          |
| Vº contrato                                         | CI.mov.                                  |     |                          |
| Fondo                                               |                                          |     |                          |
|                                                     |                                          |     |                          |
| Ce.gestor                                           | PosPre NOPRESUPTERCEROS                  |     |                          |
| Asignación                                          |                                          |     |                          |
| Texto                                               | Txt.expl.                                |     |                          |
|                                                     | Progr.tinanc.                            |     |                          |
|                                                     |                                          |     |                          |
|                                                     |                                          |     |                          |
|                                                     |                                          |     |                          |
|                                                     |                                          |     |                          |
|                                                     |                                          |     |                          |
|                                                     |                                          | SAP | ▶ F-47 ▼ SAPAPPDES OVR → |

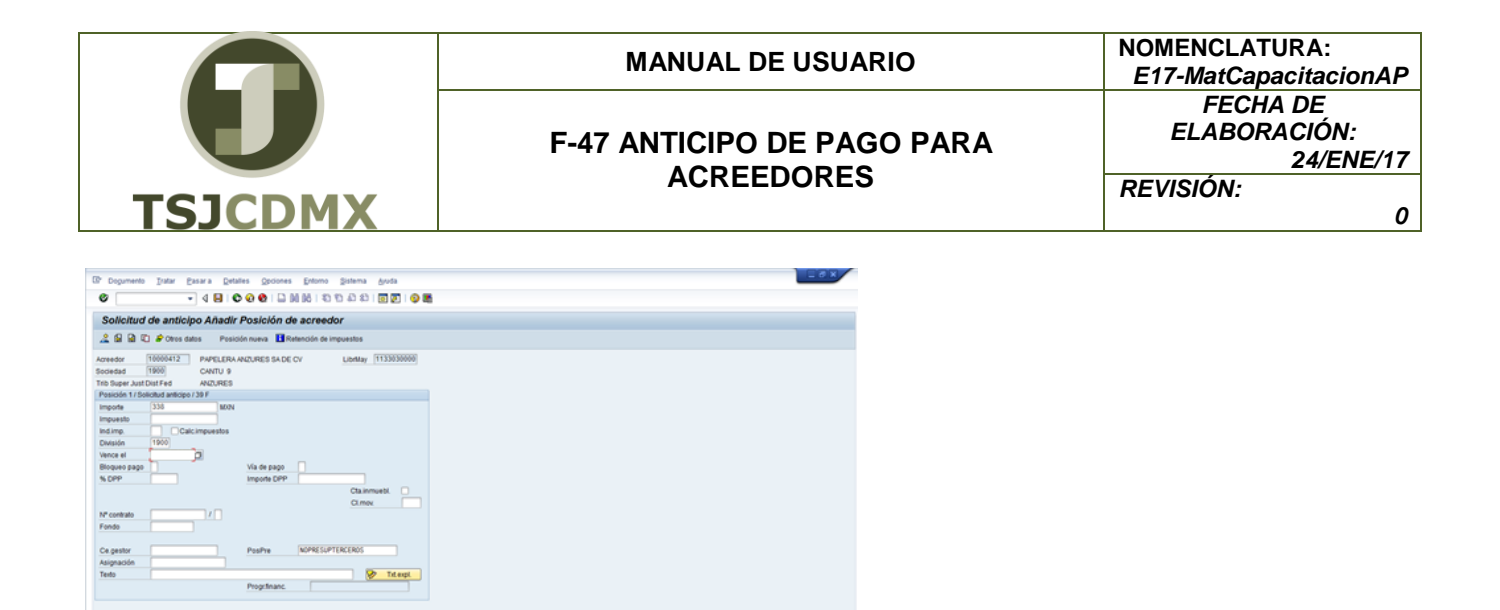

N DATE IN

**10.** Para contabilizar, dar clic en "Contabilizar" **B**. El sistema muestra el documento con el que se contabilizó la operación:

20

| Solicitud d                                                                                                    | le anticipo | : Datos cabeo          | pera                                            |                                                                   |   |  |
|----------------------------------------------------------------------------------------------------|-------------|------------------------|-------------------------------------------------|-------------------------------------------------------------------|---|--|
| Posición nueva                                                                                                    |             |                        |                                                 | Performance Assistant                                             |   |  |
| Iecha documento<br>Iecha contal.<br>P documento<br>Istremota<br>Iti casi doc.<br>Xvinterioc.<br>Xvinterioc.<br>Cuenta<br>In CME dest. | B<br>B<br>B | Class 00<br>Periodo 12 | Sociedad MonedartiC MonedartiC FectoPeclimpuest | Doc.170000012 se contabilizó en sociedad 1900<br>Nº mesage: F5312 | - |  |